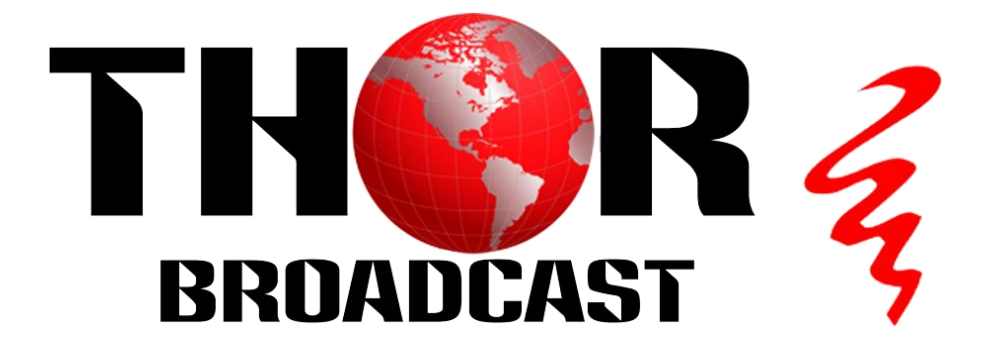

# H.264 (HDMI/ SDI/ CVBS) IP Video Encoder

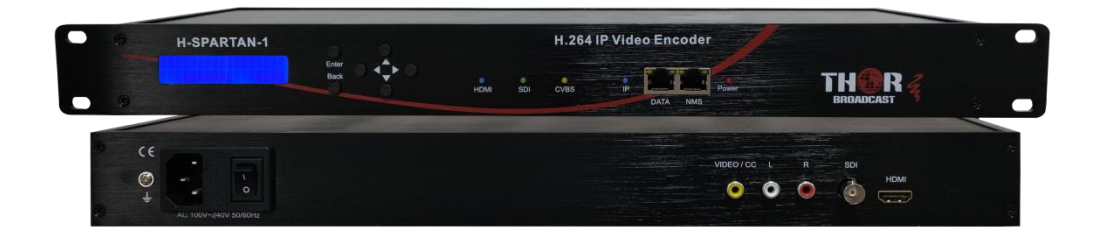

**H-SPARTAN-1** 

# **TECHNICAL SPECIFICATIONS**

| Interfaces        |                                                 |  |  |  |
|-------------------|-------------------------------------------------|--|--|--|
| Input             | 1×HDMI, 1×SDI, 1×CVBS                           |  |  |  |
| Output            | UDP/RTP(Unicast/Multicast), HLS, HTTP, RTMP,    |  |  |  |
|                   | RTMP Live (Youtube Live stream)                 |  |  |  |
| Control           | LCD with 6 keys & 1 x RJ45 (Web NMS)            |  |  |  |
| Network Interface |                                                 |  |  |  |
| Management        | 1x1000Base-T Ethernet(RJ 45)                    |  |  |  |
| Data              | 1x1000Base-T Ethernet(RJ 45)                    |  |  |  |
| Protocol          | IEEE 802.3 Ethernet                             |  |  |  |
| Video Encoding    |                                                 |  |  |  |
| Format            | HD: H.264 AVC/HP@L4.0 SD:MPEG-2 MP/@ML          |  |  |  |
| Resolution        | Input : 1080 50/60p, 1080 50/60i,               |  |  |  |
|                   | 720 50/60p, 480i, 576i                          |  |  |  |
|                   | Output: up to 1080 30p                          |  |  |  |
| Bitrate           | HDMI:2~12Mbps SDI:2~12Mbps CVBS:2~6Mbps         |  |  |  |
| Rate Control      | CBR/VBR                                         |  |  |  |
| Chroma Sample     | 4:2:0, 4:2:2                                    |  |  |  |
| H.264 Profile     | High/Main Profile                               |  |  |  |
| H.264 Level       | 3.0, 3.1, 3.2, 4.0, 4.1, 4.2                    |  |  |  |
| GOP Structure     | IBP/IPPP                                        |  |  |  |
| Close Caption     | 608/708                                         |  |  |  |
| Audio Encoding    |                                                 |  |  |  |
| Format            | Mpeg1L2, AAC, AC3                               |  |  |  |
| Bitrate           | 64 ~ 384Kbps                                    |  |  |  |
| Sample Rate       | 44.1KHz, 48.0KHz                                |  |  |  |
| General           |                                                 |  |  |  |
| Power Supply      | AC 100~240V 50/60Hz                             |  |  |  |
| Display           | LCD panel @ 2×16 characters, LED×5 PW(Red)/     |  |  |  |
|                   | HDMI(Blue)/ SDI (Green)/ CVBS(Yellow)/ IP(Blue) |  |  |  |
| Dimension         | 483×135×45mm                                    |  |  |  |
| Weight            | 1000g                                           |  |  |  |
| Environmental     | Temperature: 5°C- 40°C                          |  |  |  |
| For Operating     | Relative Humidity: 80% @ 30°C                   |  |  |  |

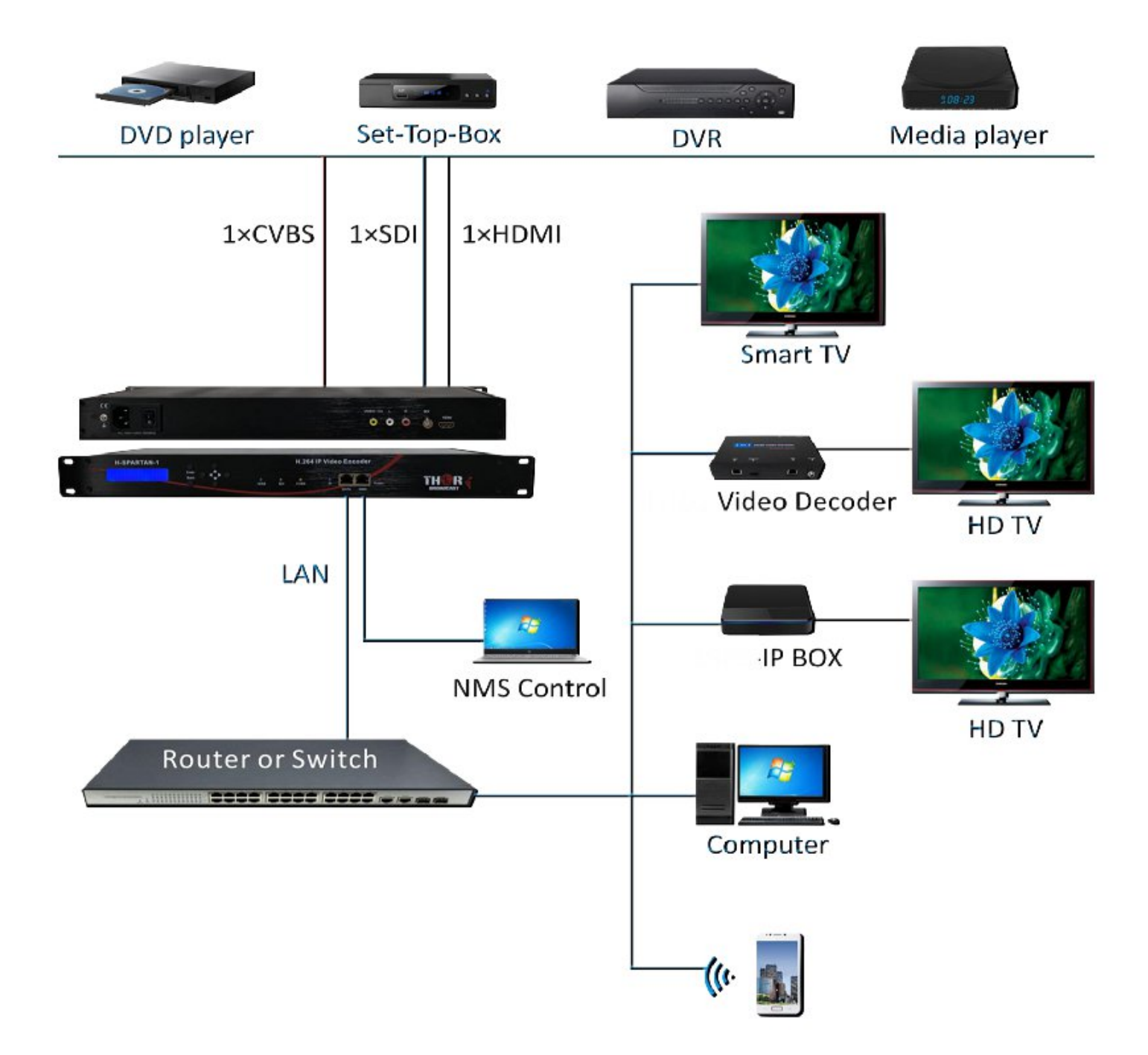

## HDMI: Blue SDI: Green CVBS: Yellow IP: Blue

|                |                                    | 1                    | 1                 | 1                   |                          |
|----------------|------------------------------------|----------------------|-------------------|---------------------|--------------------------|
|                |                                    | HDMI LED:            | SDI LED:<br>Green | CVBS LED:<br>Yellow | IP Output LED: Blue      |
|                |                                    |                      |                   |                     | Blue light               |
|                | Plug in and                        |                      |                   |                     | Blue light blinks        |
|                | Encoder TS Input                   | Blue light           | X                 | X                   | (The settings of DATA IP |
| source         |                                    |                      |                   |                     | and LAN are different)*  |
| source         | RJ45 cable unplug                  |                      |                   |                     | X                        |
|                | Unplug or Encoder<br>TS Stop Input | Blue light<br>blinks | x                 | x                   | x                        |
|                |                                    |                      |                   |                     | Blue light               |
|                | Plug in and                        | x                    | Green<br>light    | x                   | Blue light blinks        |
| SDI            | Encoder TS Input                   |                      |                   |                     | (The settings of DATA IP |
| source         |                                    |                      |                   |                     | and LAN are different)*  |
| Source         | RJ45 cable unplug                  |                      |                   |                     | X                        |
|                | Unplug or Encoder                  | x                    | Green             | x                   |                          |
|                | TS Stop Input                      |                      | light blinks      | ~                   |                          |
|                |                                    |                      |                   |                     | Blue light               |
|                | Plug in or Encoder                 |                      |                   | Yellow              | Blue light blinks        |
| CVBS<br>source | TS Input                           | X                    | X                 | light               | (The settings of DATA IP |
|                |                                    |                      |                   |                     | and LAN are different)*  |
|                | RJ45 cable unplug                  |                      |                   |                     | X                        |
|                | Unplug or Encoder                  | x                    | x                 | Yellow              | x                        |
|                | TS Stop Input                      |                      |                   | light blinks        |                          |

\* DATA IP Default: 192.168.10.10

The device is configured using NMS. Access to the NMS is via the network connection

## 1. Set the Static Computer IP address

We must choose the static IP address according to the default gateway address. The first three numbers must be the same (192.168.0.x in the example).

System Control> Network Connections> LAN Connection> Properties> Internet Protocol Version 4 TCP/IPv4 > Properties> Use the following IP address:

IP address Computer: 192.168.0.20 and Subnet mask: 255.255.255.0.

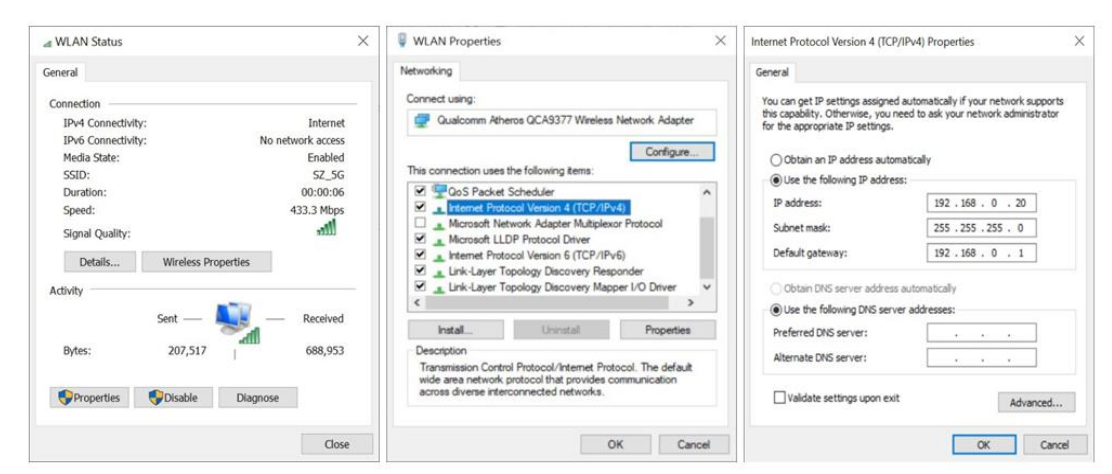

# 2. NMS connection

- 2.1 Each machine can have different username and password settings.
- 2.2 Please log in before operation. Default IP is 192.168.0.188; Password: 0000

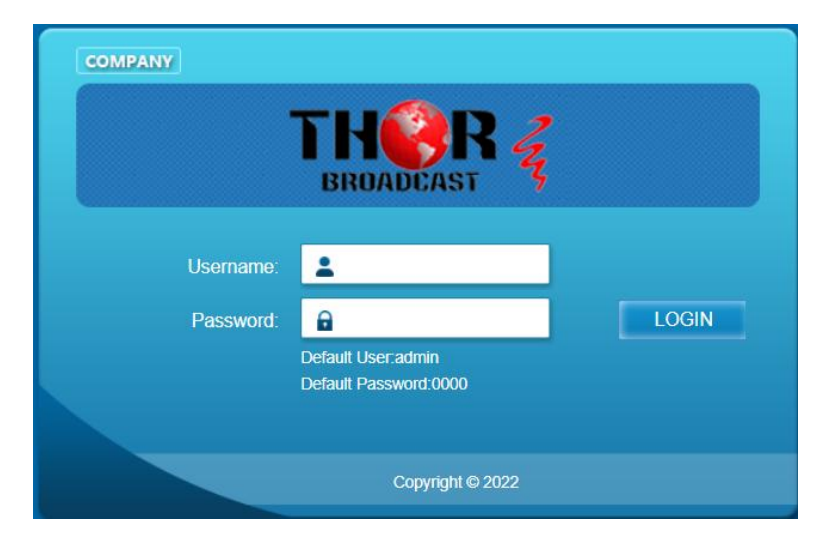

#### 3. NMS Home Page & Status

Contents of the home page includes: Device Information/Encoder Setup/Streaming Setup/Network/ Password/Upgrade/Configuration.

And device's Device Information details are also show on this page. Here you can know the

Model Name, Serial Number, Firmware version, Boot Version, Encoder Version, Data MAC Address, NMS MAC Address.

| Streaming server                  |                    |                   |               |                   |       |
|-----------------------------------|--------------------|-------------------|---------------|-------------------|-------|
| Web Management                    |                    |                   |               | Logout            | 02:59 |
| THOR 2                            | Device Information |                   |               |                   |       |
| BROADCAST                         | Model Name         | H-SPARTAN-1       | Serial Number | 022302002         |       |
| Summary                           | Firmware Version   | 230308R1416       | BOOT Version  | 230308R1416       |       |
| ► Device Information              | Encoder Version    | V0.3R7            | Data MAC Addr | 00:1E:97:6F:18:E6 |       |
| Parameters                        | NMS MAC Add        | 00.1E.97.0F.16.E3 |               |                   |       |
| ► Encode                          |                    |                   |               |                   |       |
| Streaming                         |                    |                   |               |                   |       |
| System                            |                    |                   |               |                   |       |
| Network                           |                    |                   |               |                   |       |
| Password                          |                    |                   |               |                   |       |
| ► Upgrade                         |                    |                   |               |                   |       |
| <ul> <li>Configuration</li> </ul> |                    |                   |               |                   |       |

#### 4. Encoder Setup

Use the Setting Setup Page to set the Encoder setup. You can change the program name, or choose the signal source is HDMI or CVBS or SDI. You can also change the Viedo Encoder (HDMI / SDI Only H.264/ CVBS can chose H.264/mpeg)You can also change the Source, Video Encoder, Video Bitrate, Rate Mode, Audio Encoder, Audio Bitrate, CC Enable, H.264 Profile, H.264 Level, GOP Structure, PMT PID, Video PID, Audio PID, Service provider service Name .

| Streaming server                  |                      |                     |   |          |        |       |
|-----------------------------------|----------------------|---------------------|---|----------|--------|-------|
| Web Management                    |                      |                     |   |          | Logout | 03:00 |
| TH <b>Q</b> R 4                   | Encode               |                     |   |          |        |       |
| BROADCAST 3                       |                      | Encode              |   |          |        |       |
| Summary                           | Source               | HDMI                | ~ | <u> </u> |        |       |
| Device Information                | Video Bit Rate(Mbps) | 8.00                |   |          |        |       |
| Parameters                        | Rate Mode            | CBR                 | ~ |          |        |       |
| ► Encode                          | Audio Encode         | AC3                 | ~ |          |        |       |
| Streaming                         | Audio Bit Rate       | 128 Kbps            | ~ |          |        |       |
| System                            | H.264 Profile        | High Profile        | ~ |          |        |       |
| Network                           | H.264 Level          | 4.0                 | ~ |          |        |       |
| Password                          | GOP Structure        | IBP                 | ~ |          |        |       |
| ► Upgrade                         | PMT PID              | 100                 |   |          |        |       |
| <ul> <li>Configuration</li> </ul> | Video PID            | 101                 | _ |          |        |       |
|                                   | Audio PID            | 102                 | 4 |          |        |       |
|                                   | Service ID           | 1                   | _ |          |        |       |
|                                   | ISID                 | 1<br>T) /Drovidor 1 | _ |          |        |       |
|                                   | Service Name         | HDTV 1              | = |          |        |       |
|                                   | Service Mame         | 1000 00             |   |          |        |       |
|                                   | Resolution           | 1080p30             |   |          |        |       |
|                                   | Bit Rate             | 8.57 Mbps           |   |          |        |       |
|                                   |                      |                     |   |          |        |       |
|                                   | Cancel Apply         |                     |   |          |        |       |

sales@thorfiber.com

| aming server      |                      |              |       |        |
|-------------------|----------------------|--------------|-------|--------|
| Web Management    |                      |              |       | Logout |
|                   | Encode               |              |       |        |
| BROADCAST         |                      | Encode       |       |        |
| ummary            | Source               | CVBS         | ~     |        |
| avice Information | Video Encode         | H.264        | ~     |        |
| wice mormation    | Video Bit Rate(Mbps) | 6.00         |       |        |
| meters            |                      | AC3          | *<br> |        |
| icode             | Audio Bit Bate       | 128 Kbps     | -     |        |
| reaming           | CC Enable            | OFF          | ~     |        |
| em                | H.264 Profile        | High Profile | ~     |        |
| work              | H.264 Level          | 4.0          | ~     |        |
| sword             | GOP Structure        | IBP          | ~     |        |
| irade             | PMT PID              | 100          |       |        |
| nfiguration       | Video PID            | 101          |       |        |
| ingulation        | Audio PID            | 102          |       |        |
|                   | Service ID           | 1            |       |        |
|                   | TS ID                | 1            |       |        |
|                   | Service Provider     | TVProvider-1 |       |        |
|                   | Service Name         | HDTV-1       |       |        |
|                   | Resolution           | 1080p30      |       |        |
|                   | Bit Rate             | 9.39 Mbps    |       |        |
|                   | Cancel Apply         |              |       |        |

| eaming server                          |                      |              |   |        |  |
|----------------------------------------|----------------------|--------------|---|--------|--|
| Web Management                         |                      |              |   | Logout |  |
| THOR 2                                 | Encode               |              |   |        |  |
| BROADCAST                              |                      | Encode       |   |        |  |
| Summary                                | Source               | SDI          | ~ |        |  |
|                                        | Video Encode         | H.264        | ~ |        |  |
| <ul> <li>Device Information</li> </ul> | Video Bit Rate(Mbps) | 8.00         |   |        |  |
| Parameters                             | Rate Mode            | CBR          | ~ |        |  |
| Encode                                 | Audio Encode         | AC3          | ~ |        |  |
| - Streeming                            | Audio Bit Rate       | 128 Kbps     | ~ |        |  |
| Streaming                              | CC Enable            | OFF          | ~ |        |  |
| System                                 | H.264 Profile        | High Profile | ~ |        |  |
| Network                                | H.264 Level          | 4.0          | ~ |        |  |
| Password                               | GOP Structure        | IBP          | ~ |        |  |
| Upgrade                                | PMT PID              | 100          |   |        |  |
|                                        | Video PID            | 101          |   |        |  |
| Coniguration                           | Audio PID            | 102          |   |        |  |
|                                        | Service ID           | 1            |   |        |  |
|                                        | TS ID                | 1            |   |        |  |
|                                        | Service Provider     | TVProvider-1 |   |        |  |
|                                        | Service Name         | HDTV-1       |   |        |  |
|                                        | Resolution           | 1080p30      |   |        |  |
|                                        | Bit Rate             | 9.53 Mbps    |   |        |  |
|                                        | Cancel Apply         | ]            |   |        |  |

#### 5. Streaming Setup

Use the Streaming Setup Page to setup your required streaming method. You can choose UDP/RTP (unicast and multicast), HLS, HTTP, RTMP, RTMP Live.When choosing HLS/HTTP/RTMP/RTMP Live, the Video Bitrate is recommended to be below 4Mbps

| Streaming server                                                                                                    |                                                                                                    |
|----------------------------------------------------------------------------------------------------|----------------------------------------------------------------------------------------------------|
| Web Management                                                                                                    | Logout 02:59                                                                                                    |
| <ul> <li>Cummary</li> <li>Device Information</li> <li>Parameters</li> <li>Encode</li> <li>Streaming</li> <li>System</li> <li>Network</li> <li>Password</li> <li>Upgrade</li> </ul> | IP Streaming         Protocol       Play Mode       IP / File       Port       TTL         UDP       Multicast       225.2.2       2234       128         NIT       Output       ON ID       Network ID       Network Name       PDS       LCN         OFF       1       1       Network1       00000029       1         TVCT       Output       Major Channel       Minor Channel       Short Name       OFF       10       1       HDTV-1         CVCT       CVCT       CVCT       CVCT       CVCT       CVCT       CVCT       CVCT       CVCT |
| Streaming server                                                                                                    | Output       Modulator       Major Channel       Minor Channel       Short Name         OFF       64QAM       10       1       HDTV-1         Cancel       Apply       64QAM       64QAM       64QAM       64QAM                                                                                                    |
| Web Management                                                                                                    | Logout 02:57                                                                                                    |
| Summary<br>• Device Information<br>Parameters<br>• Encode                                                                                                    | Protocol     Play Mode     IP / File     Port     TTL       UDP     Multicast     227.2.2.2     2234     128       NIT     HLS     HTTP     RTMPLive     N ID     Network ID     Network Name     PDS     LCN       OFF     1     1     Network1     00000029     1                                                                                                    |
| <ul> <li>Streaming</li> <li>System</li> <li>Network</li> <li>Password</li> <li>Upgrade</li> <li>Configuration</li> </ul>                                                           | TVCT       Output     Major Channel     Minor Channel     Short Name       OFF     10     1     HDTV-1   CVCT Output Modulator Major Channel Minor Channel Short Name                                                                                                    |
|                                                                                                    | OFF     64QAM     10     1     HDTV-1       Cancel     Apply                                                                                                    |

live stream on YouTube or Facebook

- Step1. Select "RTMP Live" item
- Step2. Step3. Enter RTMP URL and Private Key
- Step3. Press the apply button

#### 6. Network Setup

The Web Management default setting 192.168.0.188.

| Streaming server                  |                 |               |        |       |
|-----------------------------------|-----------------|---------------|--------|-------|
| Web Management                    |                 |               | Logout | 02:59 |
| THOR 2                            | Network         |               |        |       |
| BROADCAST                         | NMS IP          |               |        |       |
| Summary                           | IP Address      | 192.168.0.188 |        |       |
| Device Information                | Subnet Mask     | 255.255.255.0 |        |       |
| Parameters                        | Default Gateway | 192.168.0.1   |        |       |
| ► Encode                          | Data IP         |               |        |       |
| <ul> <li>Streaming</li> </ul>     | IP Address      | 192.168.10.10 |        |       |
| System                            | Subnet Mask     | 255.255.255.0 |        |       |
| Network                           | Default Gateway | 192.168.10.1  |        |       |
| Password                          |                 |               |        |       |
| Upgrade                           | Cancel App      | ly            |        |       |
| <ul> <li>Configuration</li> </ul> |                 |               |        |       |

### 7. Password

You can modify the user name and password. In the New password field, enter the new password you want to change, also the same password as the new password to confirm.

| Streaming server                  |                  |       |        |       |
|-----------------------------------|------------------|-------|--------|-------|
| Web Management                    |                  |       | Logout | 03:00 |
|                                   | Password         |       |        | -     |
| BROADCAST                         | New Username     | admin |        |       |
| Summary                           | New Password     |       |        |       |
| Device Information                | Confirm Password |       |        |       |
| Parameters                        | Apply            |       |        |       |
| ► Encode                          |                  |       |        |       |
| Streaming                         |                  |       |        |       |
| System                            |                  |       |        |       |
| Network                           |                  |       |        |       |
| ► Password                        |                  |       |        |       |
| Upgrade                           |                  |       |        |       |
| <ul> <li>Configuration</li> </ul> |                  |       |        |       |

## 8. Update Page

| Streaming server                  |                 |              |
|-----------------------------------|-----------------|--------------|
| Web Management                    |                 | Logout 03:00 |
| THOR /                            | Upgrade         |              |
| BROADCAST 3                       | Firmware File : |              |
| Summary                           | Choose Upgrade  |              |
| Device Information                |                 |              |
| Parameters                        | BOOT File :     |              |
| Encode                            | Choose Upgrade  |              |
| <ul> <li>Streaming</li> </ul>     |                 |              |
| System                            |                 |              |
| Network                           |                 |              |
| Password                          |                 |              |
| ► Upgrade                         |                 |              |
| <ul> <li>Configuration</li> </ul> |                 |              |

#### 9. Configuration

Use the "Factory Reset" to reset configuration to factory default.

Use the "Download Config" to saved device setting configuration setting to PC.

Use the "Upload Config" to upload the file with pre-saved configuration settings to device.

| Streaming server   |                 |       |              |
|--------------------|-----------------|-------|--------------|
| Web Management     |                 |       | Logout 03:00 |
| THOR 2             | Configuration   |       |              |
| BROADCAST          | Factory Reset   | Apply |              |
| Summary            | Download Config | Save  |              |
| Device Information |                 |       |              |
| Parameters         | Upload Config   | Load  |              |
| Encode             |                 |       |              |
| Streaming          |                 |       |              |
| System             |                 |       |              |
| Network            |                 |       |              |
| Password           |                 |       |              |
| Upgrade            |                 |       |              |
| Configuration      |                 |       |              |